# bundesdruckerei.

Kurzanleitung

# **ID Issuer**

## Import des TLS Client Zertifikats in Mozilla Firefox

16. September 2024, Version 1.1

#### Allgemeines

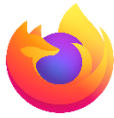

Im Folgenden leiten wir Sie Schritt für Schritt durch den Importprozess des TLS Client Zertifikats in Ihren Webbrowser. Die Nutzung des Self-Management Portals ist erst möglich, wenn Sie diesen Vorgang erfolgreich abgeschlossen haben.

Info: Der Browser Internet Explorer wird nicht unterstützt.

#### 1 TLS Client Zertifikat via E-Mail

Das TLS Client Zertifikat erhalten Sie in der vierten E-Mail während des Registrierungsvorgangs für das Rückverfolgbarkeitssystem von Tabakerzeugnissen.

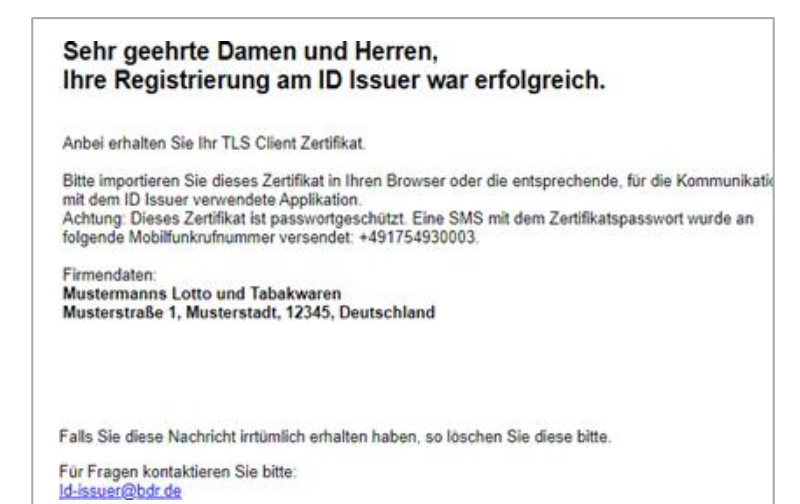

Abbildung 1: E-Mail

Bundesdruckerei GmbH Kommandantenstraße 18 10969 Berlin www.bundesdruckerei-gmbh.de

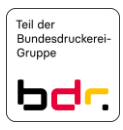

## 2 TLS Client Zertifikat speichern

Speichern Sie das TLS Client Zertifikat (certificate.p12) aus der E-Mail auf Ihrem Endgerät ab.

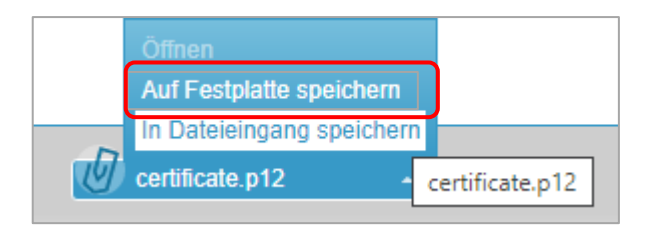

Abbildung 2: Dateianhang der E-Mail

| Öffnen von certificat                                | te.p12                                              |          | ×         |
|------------------------------------------------------|-----------------------------------------------------|----------|-----------|
| Sie möchten folger                                   | de Datei öffnen:                                    |          |           |
| 🌛 certificate.p                                      | 12                                                  |          |           |
| Vom Typ: p12<br>Von: https://r<br>Wie soll Firefox m | : File (6,0 KB)<br>my.mail.de<br>it dieser Datei ve | rfahren? |           |
| <u>○ Ö</u> ffnen mit                                 | Durchsuchen                                         |          |           |
| Datei speiche                                        | rn                                                  |          |           |
|                                                      |                                                     | OK       | Abbrechen |

Abbildung 3: Speicherort auswählen

#### 3 Browser-Einstellungen

Öffnen Sie die Einstellungen des Mozilla Firefox Browsers.

|      | ເ ☆                   |      |         |        | $\mathbf{\overline{\tau}}$ | 1117 | ∎ | 0 | O | 8• |  |
|------|-----------------------|------|---------|--------|----------------------------|------|---|---|---|----|--|
| _    | Bearbeiten a          | 6    | Ъ       | Ê      |                            |      |   |   |   |    |  |
| lıı\ | Bibliothek            |      |         | >      | 5                          |      |   |   |   |    |  |
| -0   | Zugangsdaten und Pass | wört | er      |        |                            |      |   |   |   |    |  |
| ż.   | Add-ons               | St   | rg+Umsc | halt+A |                            |      |   |   |   |    |  |
| *    | Einstellungen         |      |         |        |                            |      |   |   |   |    |  |
|      | Anpassen              |      |         |        |                            |      |   |   |   |    |  |
|      | Datei öffnen          |      | 5       | Strg+O |                            |      |   |   |   |    |  |
|      | Seite speichern unter |      | 5       | Strg+S |                            |      |   |   |   |    |  |
| -    | Drucken               |      |         |        |                            |      |   |   |   |    |  |

Abbildung 4: Browser-Einstellungen

Anschließend klicken Sie auf den Reiter **Datenschutz und Sicherheit** und scrollen ganz nach unten. Sie sehen links die Kategorie **Zertifikate** und klicken auf die Schaltfläche **Zertifikate anzeigen**.

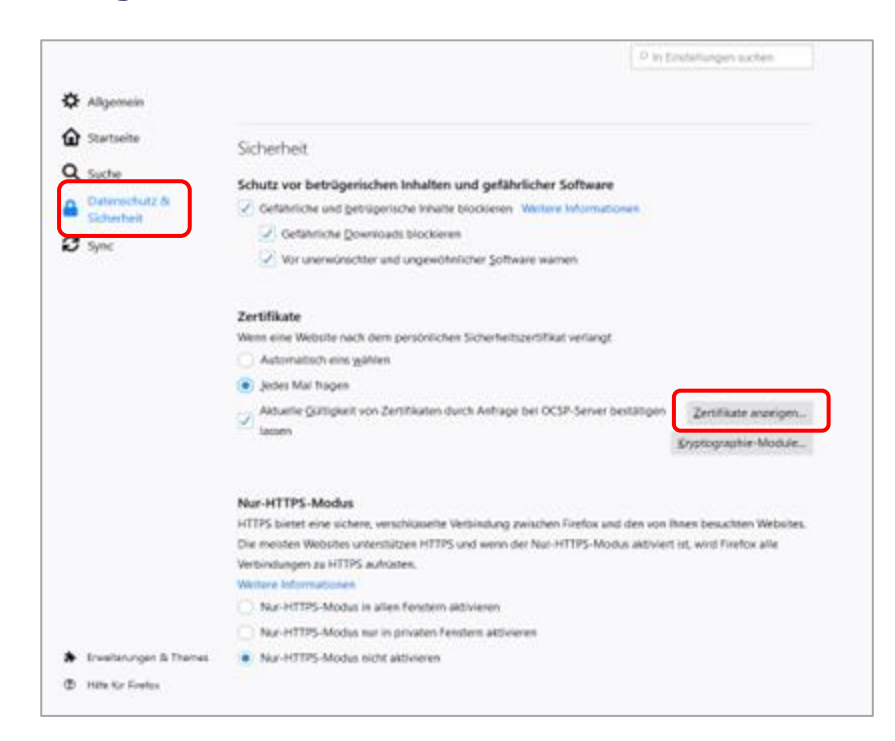

Abbildung 5: Reiter Datenschutz und Sicherheit

### 4 TLS Client Zertifikat importieren

→ Es öffnet sich folgendes Fenster.

Unter dem Reiter **Ihre Zertifikate** können Sie über die Schaltfläche **Importieren** das TLS Client Zertifikat importieren.

|                       | Zertifikatverw                             | raltung         |                  |        |
|-----------------------|--------------------------------------------|-----------------|------------------|--------|
| Ihre Zertifikate      | Authentifizierungs-Entscheidungen          | Personen Server | Zertifizierungss | tellen |
| Sie haben Zertifikate | dieser Organisationen, die Sie identifizie | ren:            |                  |        |
| Zertifikatsname       | Kryptographie-Modul                        | Seriennummer    | Gültig bis       | 100    |
|                       |                                            |                 |                  |        |
|                       |                                            |                 |                  |        |
|                       |                                            |                 |                  |        |
|                       |                                            |                 |                  |        |
|                       |                                            |                 |                  |        |
| Anseben S             | ichern Alle sichern                        | en              |                  |        |

Abbildung 6: Zertifikatsverwaltung

→ Es erscheint folgende Ansicht.

Navigieren Sie zu dem in Schritt 2 ausgewählten Speicherort des TLS Client Zertifikats. Anschließend wählen Sie das certificate.p12 aus und bestätigen Ihre Auswahl mit **Öffnen**.

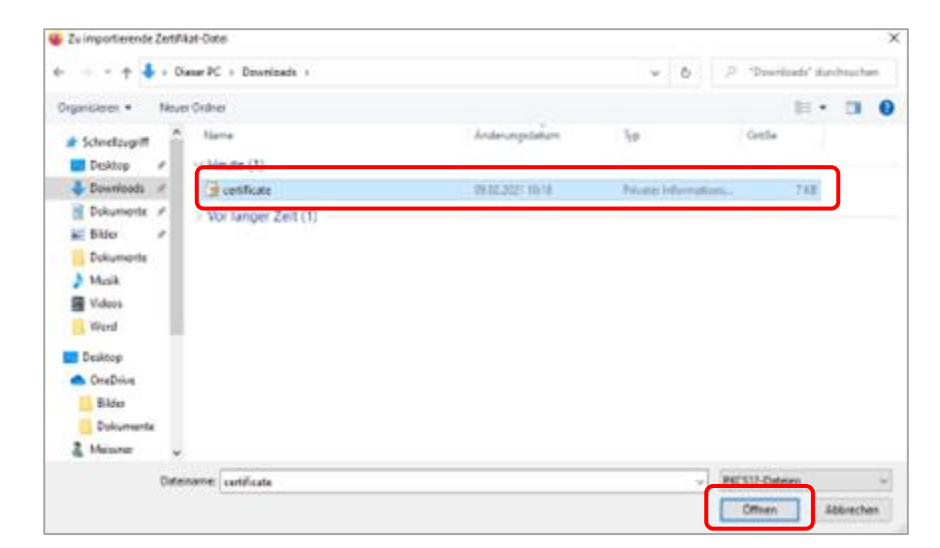

Abbildung 7: Windows Datei Explorer

Um den Import des Zertifikats abzuschließen, geben Sie das Passwort ein, das sie zuvor via SMS erhalten haben und bestätigen durch Klick auf **OK**.

| Passwor | rt erforderlich - Mozilla Firefox                                                                 | ×   |
|---------|---------------------------------------------------------------------------------------------------|-----|
| ?       | Bitte geben Sie das Passwort ein, das zur Verschlüsselung dieses Zertifikatbackups verwendet wurd | le: |
|         | OK Abbrechen                                                                                      |     |

Abbildung 8: Passwortabfrage

Sie sehen nun in der Zertifikatsverwaltung, dass der Import des TLS Client Zertifikats erfolgreich war. Bestätigen Sie dies durch Klicken auf **OK**.

|                       | Zertifikatverwal                             | Itung                     |                        | ;  |
|-----------------------|----------------------------------------------|---------------------------|------------------------|----|
| Ihre Zertifikate      | Authentifizierungs-Entscheidungen            | Personen Server           | Zertifizierungsstellen |    |
| Sie haben Zertifikate | dieser Organisationen, die Sie identifiziere | in:                       |                        |    |
| Zertifikatsname       | Kryptographie-Modul                          | Seriennummer              | Gültig bis             | 03 |
| ✓ D-Trust GmbH        |                                              |                           |                        |    |
| id-issuer.eu          | das Software-Sicherheitsmodul                | 4F:1C:A9:70:77:85:C3:C4:7 | Samstag, 3. Februar    |    |
|                       |                                              |                           |                        |    |
|                       |                                              |                           |                        |    |
|                       |                                              |                           |                        |    |
|                       |                                              |                           |                        |    |
| Ansehen S             | Alle sichern Importieren                     | Löschen                   |                        |    |
|                       |                                              |                           |                        |    |
|                       |                                              |                           | - OK                   |    |

Abbildung 9: Importiertes Zertifikat in der Zertifikatsverwaltung

#### **5** Neustart des Browsers

Schließen Sie den Browser und starten Sie ihn erneut.

Öffnen Sie das Self-Management Portal.

→ Es erscheint folgende Anmeldemaske.

| BUNDESDBUCKEBEL |          |
|-----------------|----------|
|                 | ID ISSUE |
| Passwort        |          |
| 8               | Anmelden |
|                 | Passwort |

Abbildung 10: Anmeldemaske ID Issuer Self-Management Portal

Loggen Sie sich mit Ihren Zugangsdaten ein, um die Funktionen des Self-Management Portals zu nutzen.

### 6 Service und Support

Bei technischen Problemen oder Fragen erreichen Sie uns wie folgt:

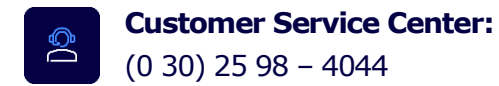

E-Mail Support: id-issuer@bdr.de